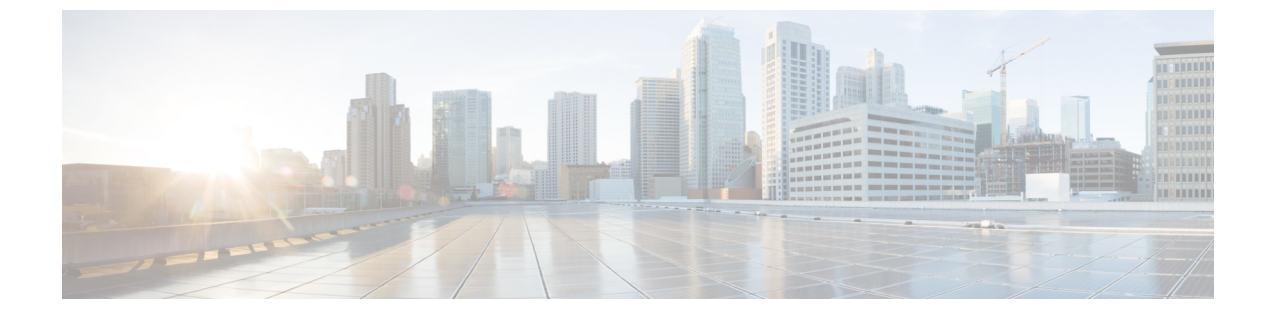

# モジュラ サーバ ハードウェア管理

- モジュラサーバ管理, 2 ページ
- モジュラサーバのブート, 2 ページ
- サービスプロファイルからのラックマウントサーバのブート、2ページ
- ・ モジュラ サーバのブート順序の決定, 3 ページ
- モジュラサーバのシャットダウン, 3 ページ
- サービスプロファイルからのサーバのシャットダウン、4ページ
- モジュラサーバのリセット, 5 ページ
- モジュラ サーバの再認識, 5 ページ
- モジュラ サーバからのインバンド設定の削除, 6 ページ
- ・ サーバの稼働停止, 7 ページ
- モジュラサーバの再稼働, 7 ページ
- ・ サーバのロケータ LED のオン/オフ切り替え,8ページ
- モジュラ サーバのローカル ディスクのロケータ LED のオン/オフ切り替え,8ページ
- モジュラサーバの CMOS のリセット, 9 ページ
- モジュラ サーバの CIMC のリセット, 9 ページ
- サーバからの NMI の発行, 10 ページ
- ・ サーバのヘルスイベントの表示, 11 ページ
- ヘルス LED アラーム, 12 ページ

ſ

• モジュラ サーバの POST 結果の表示, 13 ページ

## モジュラ サーバ管理

Cisco UCS M シリーズで導入されたモジュラ サーバは、コンピュート カートリッジに格納されて います。カートリッジからサーバを削除することはできません。

# モジュラ サーバのブート

[Actions] 領域で [Boot Server] リンクがグレー表示されている場合は、まず、サーバをシャットダウンする必要があります。

## 手順

- **ステップ1** [Navigation] ペインで [Equipment] をクリックします。
- ステップ2 [Equipment] > [Chassis] > [Chassis Number] > [Cartridges] > [Cartridge Number] > [Servers] の順に展開 します
- ステップ3 ブートするサーバを選択します。
- ステップ4 [Work] ペインで、[General] タブをクリックします。
- **ステップ5** [Actions] 領域の [Boot Server] をクリックします。
- ステップ6 確認ダイアログボックスが表示されたら、[Yes] をクリックします。

サーバがブートした後は、[General] タブの [Overall Status] フィールドに [OK] ステータスが表示されます。

# サービス プロファイルからのラックマウント サーバの ブート

- ステップ1 [Navigation] ペインで [Servers] をクリックします。
- ステップ2 [Servers] > [Service Profiles] の順に展開します。
- **ステップ3** サービス プロファイルを作成する組織のノードを展開します。 システムにマルチテナント機能が備えられていない場合は、[root] ノードを展開します。

- ステップ4 関連付けられたサーバをブートする必要があるサービスプロファイルを選択します。
- ステップ5 [Work] ペインで、[General] タブをクリックします。
- **ステップ6** [Actions] 領域の [Boot Server] をクリックします。
- ステップ7 確認ダイアログボックスが表示されたら、[Yes] をクリックします。
- ステップ8 [Boot Server] ダイアログボックスで [OK] をクリックします。
  - サーバがブートした後は、[General]タブの[Overall Status]フィールドに[ok]ステータスまたは[up] ステータスが表示されます。

## モジュラ サーバのブート順序の決定

# 

### 手順

- **ステップ1** [Navigation] ペインで [Equipment] をクリックします。
- ステップ2 [Equipment] > [Chassis] > [Chassis Number] > [Cartridges] > [Cartridge Number] > [Servers] の順に展開 します
- ステップ3 ブート順序を決定するサーバをクリックします。
- ステップ4 [Work] ペインで、[General] タブをクリックします。
- **ステップ5** [Boot Order Details] 領域が展開されていない場合は、見出しの右側の [Expand] アイコンをクリックします。
- **ステップ6** サーバに割り当てられているブート順序を表示するには、[Configured Boot Order] タブをクリック します。
- ステップ7 物理サーバ構成内のさまざまなデバイスから何がブートされるかを表示するには、[Actual Boot Order] タブをクリックします。
  - (注) [Actual Boot Order] では、[Internal EFI Shell] は常にブート順リストの最下部に表示されます。

# モジュラ サーバのシャットダウン

この手順を使用して、インストールされているオペレーティング システムによりサーバをシャッ トダウンする場合、Cisco UCS Manager により、この OS のグレースフル シャットダウン シーケ ンスがトリガーされます。

サーバに関連付けられているサービス プロファイルの [General] タブからもブート順序タブを 表示できます。

[Actions] 領域の [Shutdown Server] リンクがグレー表示されている場合、そのサーバは動作していません。

## 手順

- **ステップ1** [Navigation] ペインで [Equipment] をクリックします。
- ステップ2 [Equipment] > [Chassis] > [Chassis Number] > [Cartridges] > [Cartridge Number] > [Servers] の順に展開 します
- **ステップ3** シャットダウンするサーバを選択します。
- ステップ4 [Work] ペインで、[General] タブをクリックします。
- ステップ5 [Actions] 領域で、[Shutdown Server] をクリックします。
- **ステップ6** 確認ダイアログボックスが表示されたら、[Yes] をクリックします。

サーバが正常にシャットダウンされると、[General] タブの [Overall Status] フィールドに電源オフ 状態が表示されます。

# サービス プロファイルからのサーバのシャットダウン

この手順を使用して、インストールされているオペレーティングシステムによりサーバをシャッ トダウンする場合、Cisco UCS Manager により、この OS のグレースフル シャットダウン シーケ ンスがトリガーされます。

[Actions] 領域の [Shutdown Server] リンクがグレー表示されている場合、そのサーバは動作していません。

## 手順

- ステップ1 [Navigation] ペインで [Servers] をクリックします。
- **ステップ2** [Servers] > [Service Profiles] の順に展開します。
- **ステップ3** サービス プロファイルを作成する組織のノードを展開します。 システムにマルチテナント機能が備えられていない場合は、[root] ノードを展開します。
- **ステップ4** 関連付けられたサーバをシャットダウンする必要があるサービス プロファイルを選択します。
- **ステップ5** [Work] ペインで、[General] タブをクリックします。
- **ステップ6** [Actions] 領域で、[Shutdown Server] をクリックします。
- ステップ7 確認ダイアログボックスが表示されたら、[Yes] をクリックします。

サーバが正常にシャットダウンされると、[General] タブの [Overall Status] フィールドに [down] ステータスまたは [power-off] ステータスが表示されます。

# モジュラ サーバのリセット

サーバをリセットすると、Cisco UCS Manager により、リセット ライン上にパルスが送信されま す。オペレーティング システムのグレースフル シャットダウンを選択することができます。オ ペレーティングシステムでグレースフルシャットダウンがサポートされていない場合、サーバ電 源の再投入が行われます。Cisco UCS Manager に、サーバをリセットする前にすべての管理操作 を完了させるオプションでは、これらの操作がサーバのリセット前に完了するかどうかは保証さ れていません。

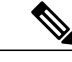

(注)

電源切断状態からサーバをブートする場合は、[Reset] を使用しないでください。

この手順を使用して電源投入を続けると、サーバの望ましい電源状態が実際の電源状態と同期 しなくなり、サーバが後で予期せずシャットダウンすることがあります。 選択したサーバを 電源切断状態から安全にリブートするには、[Cancel] をクリックし、[Boot Server] アクション を選択します。

## 手順

- **ステップ1** [Navigation] ペインで [Equipment] をクリックします。
- ステップ2 [Equipment] > [Chassis] > [Chassis Number] > [Cartridges] > [Cartridge Number] > [Servers] の順に展開 します
- ステップ3 リセットするサーバを選択します。
- ステップ4 [Work] ペインで、[General] タブをクリックします。
- ステップ5 [Actions] 領域で [Reset] をクリックします。
- **ステップ6** [Reset Server] ダイアログボックスで、次の手順を実行します。
  - a) [Power Cycle] オプションをクリックします。
  - b) (任意) Cisco UCS Manager に、このサーバで保留中のすべての管理操作を完了させる場合 は、チェックボックスをオンにします。
  - c) [OK] をクリックします。

リセットが完了するまでに数分かかる場合があります。サーバがリセットされると、[General] タ ブの [Overall Status] フィールドに OK ステータスが表示されます。

# モジュラ サーバの再認識

Cisco UCS Manager にサーバ、およびそのサーバのすべてのエンドポイントを再検出させる必要が ある場合は、次の手順を実行します。たとえば、サーバがディスカバリ状態など、予期していな かった状態から抜け出せなくなっている場合に、この手順を使用します。

## 手順

- **ステップ1** [Navigation] ペインで [Equipment] をクリックします。
- ステップ2 [Equipment] > [Chassis] > [Chassis Number] > [Cartridges] > [Cartridge Number] > [Servers] の順に展開 します
- ステップ3 再確認するサーバを選択します。
- ステップ4 [Work] ペインで、[General] タブをクリックします。
- **ステップ5** [Actions] 領域で、[Server Maintenance] をクリックします。
- **ステップ6** [Maintenance] ダイアログボックスで、[Re-acknowledge] をクリックし、次に [OK] をクリックします。

Cisco UCS Manager はサーバを接続解除してから、サーバとシステム内の1つまたは複数のファブ リックインターコネクトとの接続を確立します。確認が終了するまでに数分かかる場合がありま す。サーバが確認されると、[General] タブの [Overall Status] フィールドに OK ステータスが表示 されます。

# モジュラ サーバからのインバンド設定の削除

この手順では、サーバからインバンド管理IPアドレスの設定を削除します。このアクションがグレー表示されている場合、インバンド設定は完了していません。

- **ステップ1** [Navigation] ペインで [Equipment] をクリックします。
- ステップ2 [Equipment] > [Chassis] > [Chassis Number] > [Cartridges] > [Cartridge Number] > [Servers] の順に展開 します
- ステップ3 インバンド管理 IP 設定を削除するサーバを選択します。
- ステップ4 [Work] 領域の [Inventory] タブをクリックします。
- **ステップ5** [CIMC] サブタブをクリックします。
- **ステップ6** [Actions] 領域で、[Delete Inband Configuration] をクリックします。
- **ステップ7** [Delete] の確認ダイアログボックスで [Yes] をクリックします。 サーバのインバンド設定が削除されます。
  - (注) Cisco UCS Manager でインバンド サービス プロファイルがデフォルト VLAN とプール 名で設定されている場合、ここでインバンド設定を削除した約1分後、サーバ CIMC が 自動的にインバンド プロファイルからインバンド設定を取得します。

## サーバの稼働停止

サーバを一時的に UCSM 構成から削除するには、サーバの稼働停止を行います。

手順

- **ステップ1** [Navigation] ペインで [Equipment] をクリックします。
- ステップ2 [Equipment] > [Chassis] > [Chassis Number] > [Cartridges] > [Cartridge Number] > [Servers] の順に展開 します
- ステップ3 稼働を停止するサーバを選択します。
- ステップ4 [Work] ペインで、[General] タブをクリックします。
- **ステップ5** [Actions] 領域で、[Server Maintenance] をクリックします。
- **ステップ6** [Maintenance] ダイアログボックスで、次の手順を実行します。
  - a) [Decommission] をクリックします。
  - b) [OK] をクリックします。
  - サーバが Cisco UCS構成から削除されます。

#### 次の作業

サーバを物理的に取り付けなおす場合は、スロットを再認識して、Cisco UCS Manager にこのサーバを再検出させる必要があります。

## モジュラ サーバの再稼働

- **ステップ1** [Navigation] ペインで [Equipment] をクリックします。
- ステップ2 [Equipment] ノードを展開します。
- ステップ3 [Chassis] ノードをクリックします。
- ステップ4 [Work] ペインで [Decommissioned] タブをクリックします。
- **ステップ5** 再稼動する各サーバの行で、[Recommission] カラムのチェックボックスをオンにしてから、[Save Changes] をクリックします。
- **ステップ6** 確認ダイアログボックスが表示されたら、[Yes] をクリックします。
- ステップ7 (任意) サーバの再稼動と検出の進行状況を、そのサーバの [FSM] タブでモニタします。

# サーバのロケータ LED のオン/オフ切り替え

## 手順

- ステップ1 [Navigation] ペインで [Equipment] をクリックします。
- ステップ2 [Equipment] > [Chassis] > [Chassis Number] > [Cartridges] > [Cartridge Number] > [Servers] の順に展開 します
- **ステップ3** ロケータ LED のオン/オフを切り替えるサーバを選択します。
- ステップ4 [Work] ペインで、[General] タブをクリックします。
- ステップ5 [Actions] 領域で、次のいずれかをクリックします。
  - [Turn on Locator LED]: 選択したサーバの LED を点灯します。
  - [Turn off Locator LED]: 選択したサーバの LED を消灯します。

# モジュラサーバのローカルディスクのロケータLEDのオン/オフ切り替え

## はじめる前に

ディスクが配備されたサーバに電源が投入されていることを確認します。サーバがオフの場合、ローカルディスクのロケータ LED のオン/オフを切り替えることはできません。

| ステップ1         | [Navigation] ペインで [Equipment] をクリックします。                                                                 |
|---------------|----------------------------------------------------------------------------------------------------|
| ステップ <b>2</b> | [Equipment] > [Chassis] > [Chassis Number] > [Cartridges] > [Cartridge Number] > [Servers] の順に展開<br>します |
| ステップ <b>3</b> | ローカル ディスクのロケータ LED のオン/オフを切り替えるサーバを選択します。                                                               |
| ステップ4         | [Work] ペインで、[Inventory] > [Storage] > [Disks] タブの順にクリックします。<br>ストレージ コントローラのインベントリが表示されます。              |
| ステップ5         | ディスクをクリックします。<br>ディスクの詳細が表示されます。                                                                        |
| ステップ6         | [Details] 領域で、[Toggle Locator LED] をクリックします。                                                            |

[Locator LED] の状態が [On] の場合は、[Off] に切り替わります。[Locator LED] の状態が [Off] の場合は、[On] に切り替わります。

**ステップ7** [Save Changes] をクリックします。

## モジュラ サーバの CMOS のリセット

非常に珍しいケースですが、サーバのトラブルシューティング時に、CMOS のリセットが必要に なることがあります。 この手順は、通常のサーバ メンテナンスには含まれません。

## 手順

- ステップ1 [Navigation] ペインで [Equipment] をクリックします。
- ステップ2 [Equipment] > [Chassis] > [Chassis Number] > [Cartridges] > [Cartridge Number] > [Servers] の順に展開 します
- ステップ3 CMOS をリセットするサーバを選択します。
- ステップ4 [Work] ペインで、[General] タブをクリックします。
- **ステップ5** [Actions] 領域の [Recover Server] をクリックします。
- ステップ6 [Recover Server] ダイアログボックスで、[Reset CMOS] をクリックし、[OK] をクリックします。

# モジュラ サーバの CIMC のリセット

現在実行されているファームウェアで問題が発生した場合など、非常に珍しいケースですが、サー バのトラブルシューティング時に、CIMCのリセットが必要になることがあります。この手順は、 通常のサーバメンテナンスには含まれません。CIMCのリセット後、サーバは、そのサーバで実 行されているバージョンのファームウェアを使ってブートされます。

CIMC をリセットすると、CIMC がリブートするまでの間、Cisco UCS の電力モニタリング機能が 短時間使用不能になります。 通常は 20 秒しかかかりませんが、その間にピーク電力制限を超え る可能性があります。 非常に低い電力制限が設定された環境で、設定された電力制限を超えない ようにするには、CIMC のリブートまたはアクティブ化を交互に実施することを検討してください。

## 手順

- **ステップ1** [Navigation] ペインで [Equipment] をクリックします。
- ステップ2 [Equipment] > [Chassis] > [Chassis Number] > [Cartridges] > [Cartridge Number] > [Servers] の順に展開 します
- ステップ3 CIMC をリセットするサーバを選択します。
- ステップ4 [Work] ペインで、[General] タブをクリックします。
- ステップ5 [Actions] 領域の [Recover Server] をクリックします。
- **ステップ6** [Recover Server] ダイアログボックスで、[Reset CIMC (Server Controller)] をクリックし、[OK] をク リックします。

## サーバからの NMI の発行

システムが応答しないままになっており、Cisco UCS Manager で、CIMC から Non Maskable Interrupt (NMI)を BIOS またはオペレーティング システムに発行する必要がある場合は、次の手順を実 行します。このアクションにより、サーバにインストールされているオペレーティングシステム 応じて、コア ダンプまたはスタック トレースが作成されます。

## 手順

- **ステップ1** [Navigation] ペインで [Equipment] をクリックします。
- ステップ2 [Equipment] > [Chassis] > [Chassis Number] > [Cartridges] > [Cartridge Number] > [Servers] の順に展開 します
- ステップ3 NMIの発行元サーバを選択します。
- ステップ4 [Work] ペインで、[General] タブをクリックします。
- **ステップ5** [Actions] 領域で、[Server Maintenance] をクリックします。
- **ステップ6** [Maintenance] ダイアログボックスで、次の手順を実行します。
  - a) [Diagnostic Interrupt] をクリックします。
    - b) [OK] をクリックします。

Cisco UCS Manager は BIOS またはオペレーティング システムに NMI を送信します。

I

# サーバのヘルス イベントの表示

- **ステップ1** [Navigation] ペインで [Equipment] をクリックします。
- ステップ2 [Equipment] > [Chassis] > [Chassis Number] > [Cartridges] > [Cartridge Number] > [Servers] の順に展開 します
- ステップ3 ヘルスイベントを表示するサーバを選択します。
- ステップ4 [Work] ペインで、[Health] タブをクリックします。 このサーバでトリガーされたヘルスイベントが表示されます。このタブのフィールドは次のとお りです。

| 名前                       | 説明                                                         |  |  |  |  |
|--------------------------|------------------------------------------------------------|--|--|--|--|
| [Health Summary] 領域      |                                                            |  |  |  |  |
| [Health Qualifier] フィールド | コンポーネントに対してトリガーされるすべて<br>のヘルス イベントのカンマ区切りの名前。              |  |  |  |  |
| [Health Severity] フィールド  | コンポーネントに対してトリガーされるすべて<br>のステータスイベントの最高重大度。次のいず<br>れかになります。 |  |  |  |  |
|                          | • critical                                                 |  |  |  |  |
|                          | • major                                                    |  |  |  |  |
|                          | • minor                                                    |  |  |  |  |
|                          | • warning                                                  |  |  |  |  |
|                          | • info                                                     |  |  |  |  |
|                          | • cleared                                                  |  |  |  |  |
|                          | (注) 重大度レベルが最高のものから順に<br>記載されています。                          |  |  |  |  |
| [Health Details] 領域      |                                                            |  |  |  |  |

| 名前                | 説明                                                                                                    |  |  |  |
|-------------------|----------------------------------------------------------------------------------------------------|--|--|--|
| [Severity] カラム    | ヘルスイベントの重大度。次のいずれかになり<br>ます。                                                                                          |  |  |  |
|                   | • critical                                                                                                    |  |  |  |
|                   | • major                                                                                                    |  |  |  |
|                   | • minor                                                                                                    |  |  |  |
|                   | • warning                                                                                                    |  |  |  |
|                   | • info                                                                                                    |  |  |  |
|                   | • cleared                                                                                                    |  |  |  |
|                   | (注) 重大度レベルが最高のものから順に<br>記載されています。                                                                                     |  |  |  |
| [Name] カラム        | ヘルスイベントの名前。                                                                                                    |  |  |  |
| [Description] カラム | ヘルスイベントの詳細。                                                                                                    |  |  |  |
| [Value] カラム       | ヘルス イベントの現在の値。                                                                                                    |  |  |  |
| [Details] 領域      | [Details] 領域には、[Health Details] 領域で選択<br>するヘルス イベントの [Name] 、[Description]<br>、[Severity] および [Value] の詳細が表示されま<br>す。 |  |  |  |

# ヘルス LED アラーム

サーバのヘルス LED は各 Cisco UCS M シリーズ サーバの前面にあります。Cisco UCS Manager で はセンサー故障が発生すると、サーバヘルス LED の色が緑からオレンジ、またはオレンジの点滅 に変わります。

ヘルス LED アラームには次の情報が表示されます。

| 名前                | 説明                                                          |
|-------------------|-------------------------------------------------------------|
| [Severity] カラム    | アラームの重大度。次のいずれかになります。                                       |
|                   | •[Critical]:ブレードヘルスLEDがオレンジで点滅します。<br>これは赤色のドットで示されます。      |
|                   | •[Minor] : ブレード ヘルス LED がオレンジに点灯します。<br>これはオレンジ色のドットで示されます。 |
| [Description] カラム | アラームの簡単な説明。                                                 |
| [Sensor ID] カラム   | アラームをトリガーしたセンサーの ID。                                        |
| [Sensor Name] カラム | アラームをトリガーしたセンサーの名前。                                         |

## ヘルス LED アラームの表示

## 手順

表示されます。

I

| [Navigation] ペインで [Equipment] をクリックします。                                                                         |
|----------------------------------------------------------------------------------------------------|
| [Equipment] > [Chassis] > [Chassis Number] > [Cartridges] > [Cartridge Number] > [Servers] の順に展開<br>します         |
| ヘルス LED アラームを表示する対象のサーバをクリックします。                                                                                |
| [Work] ペインで、[General] タブをクリックします。                                                                               |
| [Actions] 領域で、[View Health LED Alarms] をクリックします。<br>[View Health LED Alarms] ダイアログボックスに、選択したサーバのヘルス LED アラームが一覧 |
|                                                                                                    |

**ステップ6** [OK] をクリックして、[View Health LED Alarms] ダイアログボックスを閉じます。

# モジュラ サーバの POST 結果の表示

サーバの電源投入時自己診断テスト中に収集されたすべてのエラーを表示できます。

| <b>N / / / I</b> [INavigation] <b>N</b> / <b>C</b> [Equipment] (2 / ) / ) U = 9 | ステップ1 | [Navigation] ~1 | インで「Ed | [auipment] | をク | リック | します。 |
|---------------------------------------------------------------------------------|-------|-----------------|--------|------------|----|-----|------|
|---------------------------------------------------------------------------------|-------|-----------------|--------|------------|----|-----|------|

- ステップ2 [Equipment] > [Chassis] > [Chassis Number] > [Cartridges] > [Cartridge Number] > [Servers] の順に展開 します
- ステップ3 POST の結果を表示するサーバを選択します。
- ステップ4 [Work] ペインで、[General] タブをクリックします。
- **ステップ5** [Actions] 領域で [View POST Results] をクリックします。 [POST Results] ダイアログボックスに、サーバの POST 結果が一覧表示されます。
- ステップ6 [OK] をクリックして [POST Results] ダイアログボックスを閉じます。